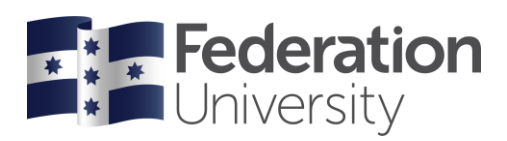

# Completing your Enrolment Checklist

## Higher Education Continuing Student

Note: after completing your Higher Education Continuing Student checklist you will need to wait until enrolments open to enrol in to classes.

To begin, go to the FedUni Homepage www.federation.edu.au hover on Students, then click on my Student Centre.

On a mobile device click on the **menu**, **Students** then **my Student** Centre.

|                      | ŧ                 | Students Staff              |
|----------------------|-------------------|-----------------------------|
| Students             | Login             | Schools                     |
| Starting at FedUni   | Moodle            | Arts                        |
| Life on campus       | ePortfolios       | Business                    |
| Essential info       | Email             | Education                   |
| Learning and study   | my Student Centre | Health and Life Sciences    |
| Support and services | Change password   | Nursing and Healthcare Prof |
|                      | IT help           |                             |

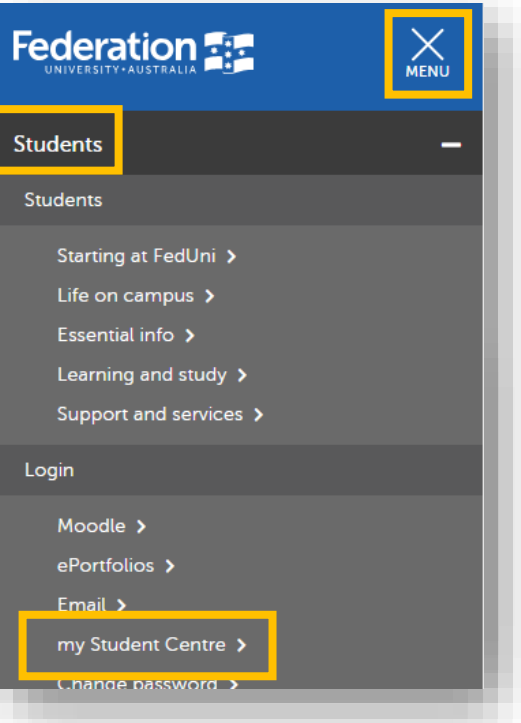

Log in using your Student ID number and password.

Your **User ID:** is your student number starting with the numbers 30XXXXXX

Your **Password** is the same password you use to logon to all Federation University computers.

If you are having trouble logging into my Student Centre click '**Need help logging in?**' or to reset your password click on the **Reset Password** link.

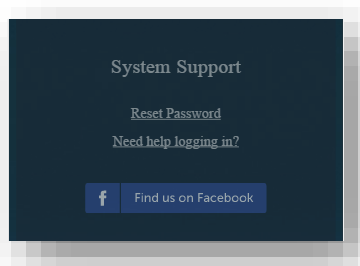

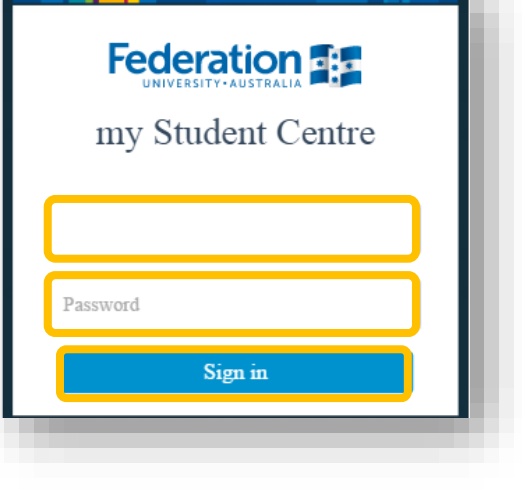

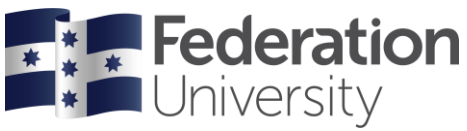

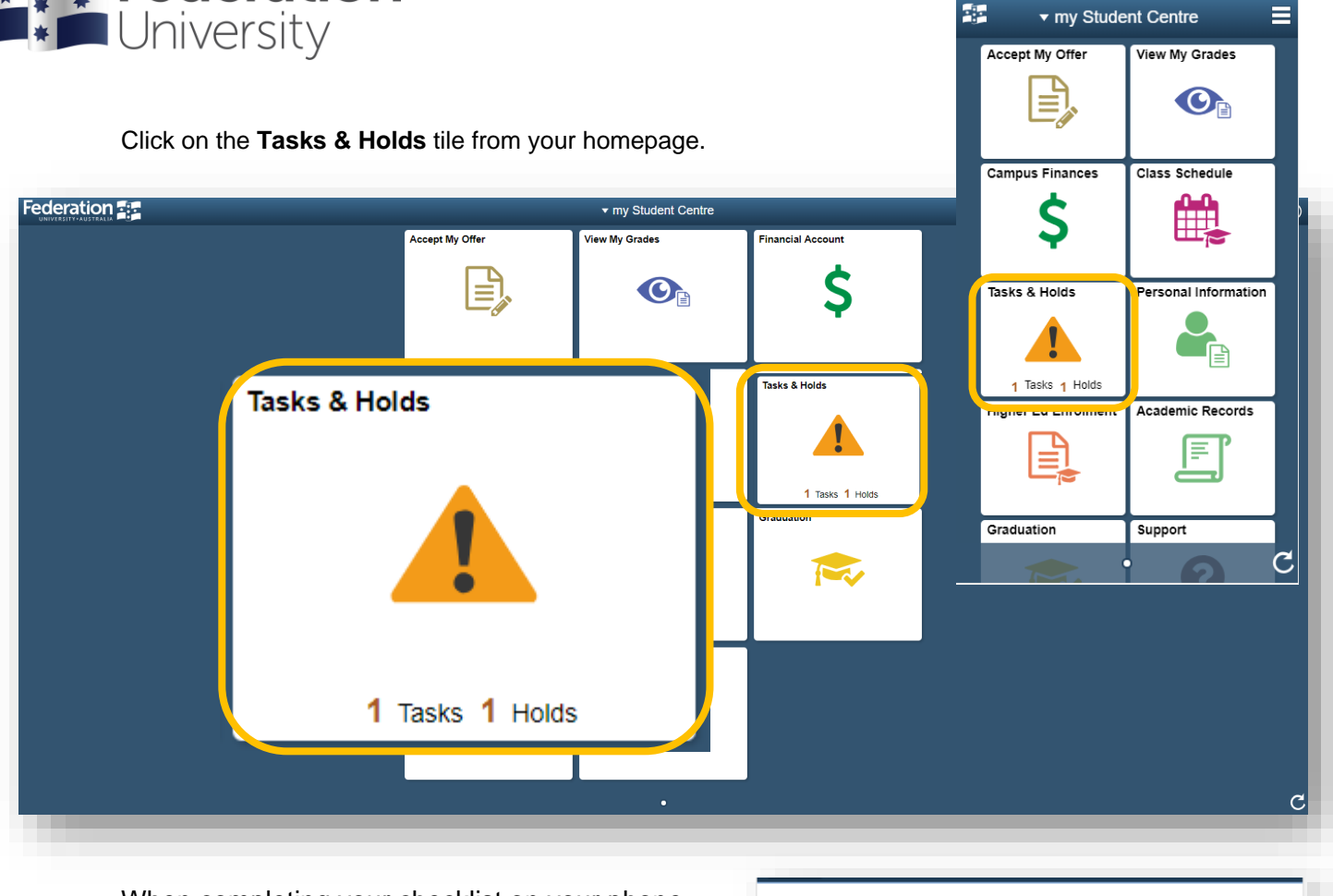

When completing your checklist on your phone, click on the **To Do List** to start the checklist.

### To Do List

1

### Complete the Higher Education Student Checklist

Note, if you have applied for more than one program, select the relevant program you are enrolling into.

| CI                | ick | on the <b>arrow</b> to commence the checklist | < Tas              | sks 📃          |              |
|-------------------|-----|-----------------------------------------------|--------------------|----------------|--------------|
| CI                | ICK |                                               | To Do List         |                |              |
| my Student Centre |     | Tasks                                         | ↑↓                 |                | <b>☆</b> ≡ Ø |
| To Do List        | 1   | To Do List                                    | HE Continuing Stur | dent Checklist | •            |
|                   |     |                                               |                    |                |              |

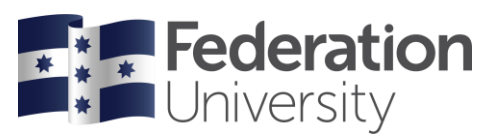

| Click C                                                            | onfirm to continue.                                                                                                    | Continuing Student                                                                                                    |
|--------------------------------------------------------------------|----------------------------------------------------------------------------------------------------|----------------------------------------------------------------------------------------------------|
| × Exit                                                             | Confirm Ident Checklist                                                                                                    | The checklist must be completed before you are able to enrol.                                                                                       |
| 1 Continuing Student<br>In Progress                                | Continuing Student The checklist must be completed before you are able to enrol.                                                                                                    | <ul> <li>Each task must be completed in order. If you are<br/>unable to complete the entire checklist at once,<br/>you can return later.</li> </ul> |
| 2 USI Details<br>Net Started<br>3 FedUni Disclaimer<br>Net Started | Each task must be completed in order. If you are unable to complete the entire checklist at once, you can return later.<br>Once all tasks have been completed, you are eligible to enrol once enrolment has opened.<br>FedUni Opening of Enrolment Dates | Once all tasks have been completed, you are eligible to enrol once enrolment has opened.                                                            |
| 4 Address Details<br>Net Started                                   |                                                                                                    | FedUni Opening of Enrolment Dates                                                                                                    |
| 6 Contact Details<br>Not Started                                   |                                                                                                    | -                                                                                                    |
| 6 Emergency Contacts<br>Net Started                                |                                                                                                    |                                                                                                    |
| 7 Complete Task<br>Net Started                                     |                                                                                                    |                                                                                                    |
|                                                                    |                                                                                                    |                                                                                                    |
|                                                                    |                                                                                                    | Confirm                                                                                                    |

#### Step 2 of 7 Unique Student Identifier

See screen shots below

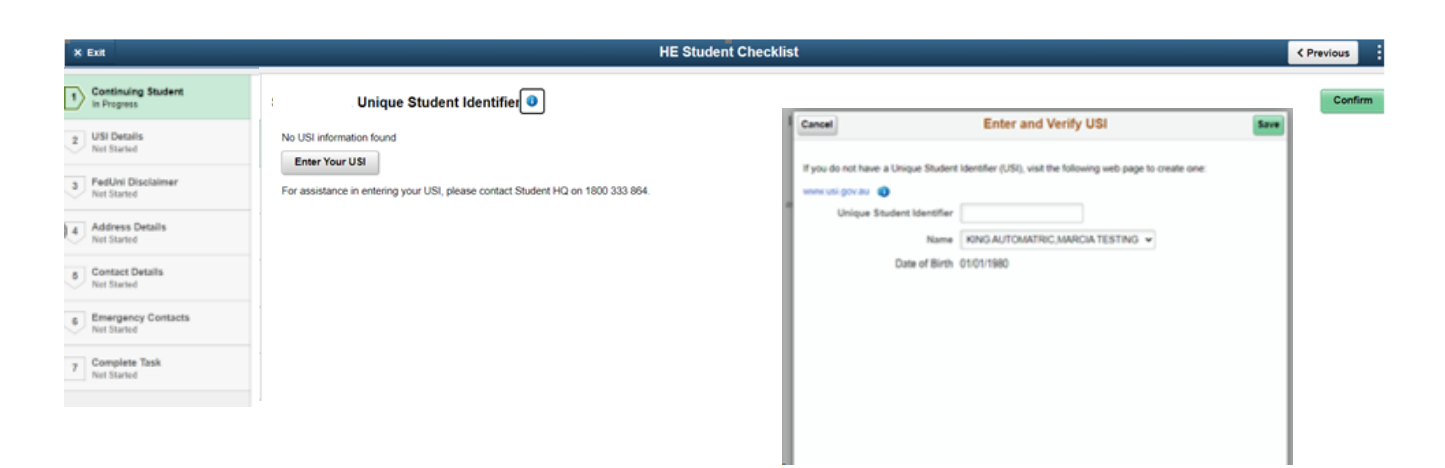

#### Step 3 of 7 FedUni Disclaimer

Scroll down to read through the FedUni Disclaimer.

#### Click Accept to continue. HE Continuing Student Checklis Previous FedUni Disclaimer : FedUni Disclaimer Please read this disclaimer and select the 'Accept' 1 Continuing Studen button. Please read this disclaimer and select the 'Accept' butto Accept I understand that -2 USI Details I understand that -Federation University Australia collects the information sought by the employed or engaged by the University in the delivery of services to aph for the purposes of pr nay be accessed by people FedUni Disci Net Started Federation University Australia collects the The information may be made available to Commonwealth and State Government departments and agencies and to the ES Act 2000 and the National Code. In addition, the information may be used or disclosed to other organisations outside the U provided, the University may be unable to process my enrolment. verseas Students (ESOS) intary, but if this is not information sought by this form together with a photograph for the purposes of processing my enrolment application. The information will be held Address Details There the right of access to the correction of personal information in accordance with the relevant privacy legislation and the http://nolicy/federation.edu.au/university/general/information\_privacy/ch01.php). Enquiries in relation to privacy can be direct by Federation University and may be accessed by Contact Details This enrolment and its continuance may be facilitated by government funding. If there is a change in the policy or legis possible that my enrolment at Federation University Australia may be affected or cancelled. To the extent permitted by people employed or engaged by the University in the delivery of services to me. leliver programs then it is se in those circumstances. For students eligible for HECS-HELP or FEE-HELP the following privacy statement applies: Π Emergency Contacts Net Started Federation University Australia is collecting the information in this form for the purpose of assessing my entitlement to Comm Support Number (CHESSN) to me. Federation University Australia will disclose this information to the Department of Educa Federation University Australia and the Department of Education will not otherwise disclose information without my consent The information may be made available to Commonwealth and State Government nwealth Higher Education ralian Tax Office. 7 Complete Task Net Started departments and agencies and to the ESOS I acknowledge that I have read and agree to the terms described by this Privacy Statement and Disclaimer and: Assurance Fund pursuant to the University's I agree to abide by the Legislation, Policies, Procedures, Standards of Conduct and rules of Federation University Austra · I agree to pay all fees and charges applicable to, and arising from, this enrolment National Code. In addition, the information may be used or disclosed to other organisations outside I acknowledge that any false information and/or failure to disclose any relevant information on my application for enrolmen University Australia, particularly if it relates to my eligibility for government subsidised training. rolment at Federation · I understand that it is my responsibility to provide all relevant and required documentation and to notify Federation Univer the University where permitted by relevant Privacy legislation. The provision of the information is voluntary, but if this is not provided, the University e information provided to Federation University Australia is to the best of my knowledge true, correct and · LAUNIOWIEUge that the University will correspond with me via any of the following means: on official University noticeboar may be unable to process my enrolment. I acknowledge that my photograph may be taken and used by the University for identification and also for other purposes University's Privacy Officer in writing if I wish to have my photograph withheld from University use for any of these purpose ibility to contact the I have the right of access to the correction of · I acknowledge that the University uses the 'Turnitin' process to detect instances of plagiarism and I consent to my work be I consent to use and disclosure of the information in connection with my enrolment for the purpose and in the circumstance Accept · I authorise Federation University Australia to release my results/attendance records for this enrolment to my employer or Printable Page

X

HE Continuing Student ...

<

Once you have pressed Accept, click the arrow or Next button to continue.

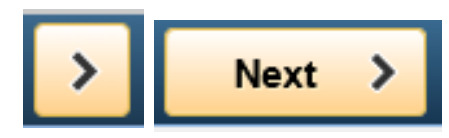

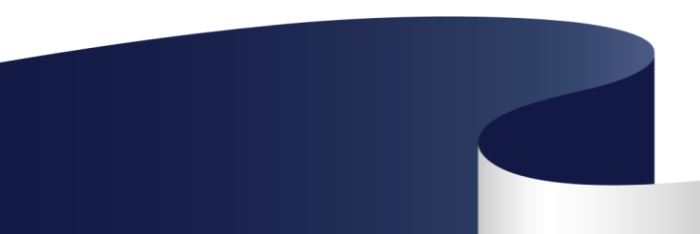

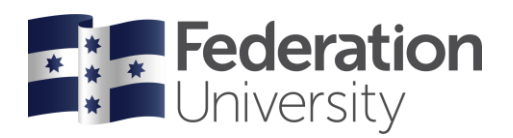

#### Step 4 of 7 Address Details

Check your Addresses, add, edit or update.

Important you must add a **Permanent Home Address**, **Mailing address** and **Address while Studying at FedUni** to continue.

| Click                         | + to add an address                                                                                                    | × HE Continuing Student <                                                                                                    |
|-------------------------------|----------------------------------------------------------------------------------------------------|----------------------------------------------------------------------------------------------------|
| Click<br>Click                | on > >       to edit an address.         Confirm to continue.       Confirm                                                                                                    | Address Details  Permanent Home Address                                                                                                    |
| × Exit                        | HE Continuing Student Checkli                                                                                                    | Address From<br>st 10 Home street<br>BALLARAT Current ><br>VIC. 3350                                                                                       |
| Complete Task     Ket Started | : Address Details  Permanent Home Address  Address  Address  22 Anticline Street BALLARAT VIC, 3350  Mailing Address No address defined Add Mailing Address Address defined Add Mailing Address Address defined Add Mailing Address Address defined Add Address while Studying at FedUni No address while Studying at FedUni | VIC, 3350  Mailing Address No address defined Add Mailing Address Address while Studying at FedUni No address defined Add Address while Studying at FedUni |
|                               | Add Address while Studying at FedUni                                                                                                    | Confirm                                                                                                    |

#### Step 5 of 7 Contact Details

Check your email addresses and phone numbers. Click + to add an address or click on > to edit address. Click **Confirm** to continue.

| × Exit                              |                            | HE Continuing Student Checklist |
|-------------------------------------|----------------------------|---------------------------------|
| Continuing Student     In Progress  | Contact Details            |                                 |
| 2 USI Details<br>Net Started        | Email                      |                                 |
| 3 FedUni Disclaimer<br>Net Started  | +<br>Email                 | Тур                             |
| 4 Address Details<br>Not Started    | srs.test@federation.edu.au | Car                             |
| 5 Contact Details<br>Not Started    | Phone                      |                                 |
| 6 Emergency Contacts<br>Net Started | +<br>Phone                 | Туре                            |
| 7 Complete Task<br>Net Started      | 0432123456                 | Campus                          |
|                                     |                            |                                 |
|                                     |                            |                                 |
|                                     |                            |                                 |
|                                     |                            |                                 |
|                                     |                            |                                 |
|                                     |                            |                                 |
|                                     |                            |                                 |

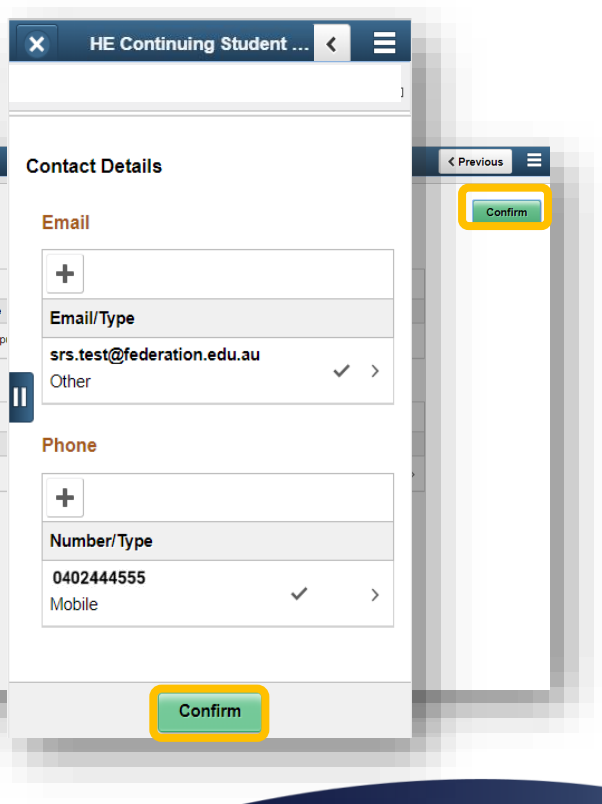

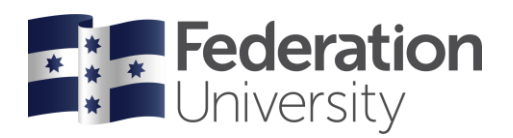

#### **Step 6 of 7 Emergency Contacts**

 $\label{eq:contact} \mbox{Add Emergency Contact}(s) \mbox{ by clicking on Add Contact}.$ 

You must add an emergency contact to continue.

| Click Co                                                                                                    | onfirm to continue. | HE Continuing Student < =            |           |
|----------------------------------------------------------------------------------------------------|---------------------|--------------------------------------|-----------|
| × Exit                                                                                                    | HE Continuing       | Student Checklist Emergency Contacts | revious 📃 |
| Continuing Student In Progress  USI Details Net Stand  Contact Details Net Stand  Contact Details Net Stand  Contact Details Net Stand  Contact Details Net Stand  Contact Details Net Stand  Contact Details Net Stand  Contact Details Net Stand  Contact Details Net Stand  Contact Stand  Contact Stand  Cont | Emergency Contacts  | No contacts defined.                 | Confirm   |
|                                                                                                    |                     | Confirm                              |           |

#### Step 7 of 7 Complete Task

At your last stage, you can go back to check your details and questions by clicking the back < or **Previous** button. .

Submit When you are ready to complete your HE Continuing Student checklist click Submit HE Continuing Student Checklist 🗙 HE Continuing × Exit Previous Submit < Submit : Complete Task 1 Continuing Student Please select the Submit button to complete your checklist. 2 USI Details Not Started Complete Task Please select the **Submit** button to complete your checklist. 3 FedUni Disclain 4 Address Details 6 Contact Details 7 Complete Task Net Started II You have now completed your HE Continuing Student checklist.

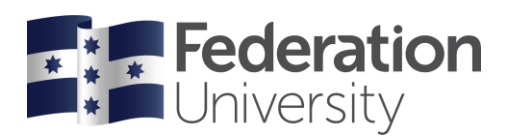

### **Enroling into Classes**

We have simplified the way we enrol and schedule at Federation.

Enrol into your courses. We will then prepare the timetable, and you will build your schedule in January in our new class allocation system, <u>mySchedule</u>.

### Help

If you are having issues with enrolling or need assistance contact

Student HQ on 1800 FED UNI (1800 333 864) or go to federation.edu.au/askfeduni